# Table of Contents

| Аво    | UT THE TUTORIAL                                 |                   |
|--------|-------------------------------------------------|-------------------|
| Aud    | IENCE                                           | 1                 |
| Pref   | REQUISITES                                      | 1                 |
| COP    | YRIGHT & DISCLAIMER                             | 1                 |
| ΤΑΒΙ   | LE OF CONTENTS ERROR! BOOK                      | MARK NOT DEFINED. |
| PART 1 | 1: SAP HANA – INTRODUCTION                      | 1                 |
| 1.     | SAP HANA – OVERVIEW                             | 2                 |
| 2.     | SAP HANA – IN-MEMORY COMPUTING ENGINE           | 4                 |
| 3.     | SAP HANA – STUDIO                               | 6                 |
| 4.     | SAP HANA STUDIO –ADMINISTRATION VIEW            | 8                 |
| 5.     | SAP HANA – SYSTEM MONITOR                       | 11                |
| 6.     | SAP HANA – INFORMATION MODELER                  |                   |
| 7.     | SAP HANA – CORE ARCHITECTURE                    | 16                |
| PART 2 | 2: SAP HANA – MODELING                          | 21                |
| 8.     | SAP HANA – MODELING                             | 22                |
| 9.     | SCHEMA IN DATA WAREHOUSE                        | 24                |
| 10.    | SAP HANA – TABLES                               | 27                |
| 11.    | SAP HANA – PACKAGES                             |                   |
| 12.    | SAP HANA – ATTRIBUTE VIEW                       |                   |
| 13.    | SAP HANA – ANALYTIC VIEW                        |                   |
| 14.    | SAP HANA – CALCULATION VIEW                     |                   |
| 15.    | SAP HANA – ANALYTIC PRIVILEGES                  |                   |
| 16.    | SAP HANA – INFORMATION COMPOSER                 |                   |
| 17.    | SAP HANA – EXPORT AND IMPORT                    | 50                |
| PART 3 | 3: SAP HANA – REPORTING                         | 59                |
| 18.    | SAP HANA - REICERING VIEW                       | 60                |
| 19.    | A LA C- 4.0 CONNECT VI VAN HAN VIEWS            | 61                |
| 20.    | RYSTAL REPORTS                                  | 63                |
| 21.    | SAP HANA – EXCEL INTEGRATION                    | 70                |
| PART 4 | 4: SAP HANA – SECURITY                          | 72                |
| 22.    | SAP HANA—SECURITY OVERVIEW                      | 73                |
| 23.    | HANA – USERS ADMINISTRATION AND ROLE MANAGEMENT | 76                |
| 24.    | SAP HANA – AUTHENTICATIONS                      |                   |
| 25.    | SAP HANA – AUTHORIZATION METHODS                |                   |
| 26.    | SAP HANA – LICENSE MANAGEMENT                   | 92                |
| 27.    | SAP HANA – AUDITING                             | 94                |
| PART   | 5: SAP HANA – DATA REPLICATION                  | 96                |
| 28.    | SAP HANA – DATA REPLICATION OVERVIEW            | 97                |
| 29.    | SAP HANA – ETL BASED REPLICATION                |                   |
| 30.    | SAP HANA – LOG BASED REPLICATION                |                   |
| 31.    | SAP HANA – DXC METHOD                           |                   |
| 32.    | SAP HANA – CTL METHOD                           |                   |
| 33.    | SAP HANA – MDX PROVIDER                         | 113               |
| PART 6 | 5: SAP HANA – MONITORING                        | 115               |
| 34.    | SAP HANA – MONITORING AND ALERTING              |                   |
|        |                                                 | ii                |

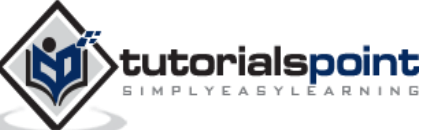

SAP HANA Information Modeler; also known as HANA Data Modeler is heart of HANA System. It enables to create modeling views at the top of database tables and implement business logic to create a meaningful report for analysis.

# Features of Information Modeler

- Provides multiple views of transactional data stored in physical tables of HANA • database for analysis and business logic purpose.
- Informational modeler only works for column based storage tables. •
- Information Modeling Views are consumed by Java or HTML based applications or SAP tools like SAP Lumira or Analysis Office for reporting purpose.
- Also possible to use third party tools like MS Excel to connect to HANA and create reports.
- SAP HANA Modeling Views exploit real power of SAP HANA.

There are three types of Information Views, defined as:

- Attribute View
- Analytic View
- Row vs Column Sto

Analytic View Calculation View NA Modeler SAP HANA Modeler Views can only be created on the top of Column based tables. Storing data in Column tables is not a new thing. Earlier it was assumed that storing data in Columnar based structure takes more memory size and not performance Optimized.

|     |         |             |       | Row   | Store | Colum   | n Store |
|-----|---------|-------------|-------|-------|-------|---------|---------|
| Д   | Country | Product     | Sales | []    | US    |         | US      |
| L   | US      | Alpha       | 3.000 | Row 1 | Alpha | Country | US      |
|     | US      | Beta        | 1.250 |       | 3.000 |         | JP      |
| - L | JP      | Alpha       | 700   |       | US    |         | UK      |
|     | UK      | Alpha       | 450   | Row 2 | Beta  |         | Alpha   |
|     |         |             |       |       | 1.250 |         | Beta    |
|     |         | Product Tab | le    |       | "P    | Product | Alpha   |
|     |         |             |       | Row 3 | Alpha |         | Alpha   |
|     |         |             |       |       | 700   |         | 3.000   |
|     |         |             |       |       | UK    |         | 1.250   |
|     |         |             |       | Row 4 | Alpha | Sales   | 700     |
|     |         |             |       |       | 450   |         | 450     |

With evolution of SAP HANA, HANA used column based data storage in Information views and presented the real benefits of columnar tables over Row based tables.

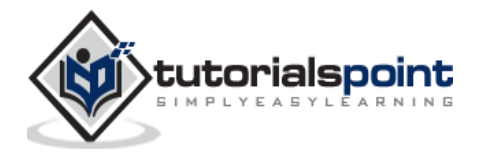

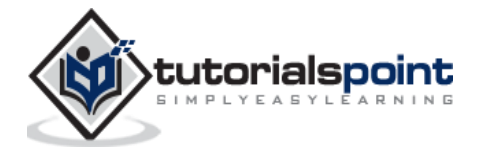

PART 2: SAP HANAte FOBELING from 160 preview from 25 of 160 page 25 of 160

21

# **Snowflakes Schema**

In Snowflakes schema, some of Dimension tables are further, normalized and Dim tables are connected to single Fact Table. Normalization is used to organize attributes and tables of database to minimize the data redundancy.

Normalization involves breaking a table into less redundant smaller tables without losing any information and smaller tables are joined to Dimension table.

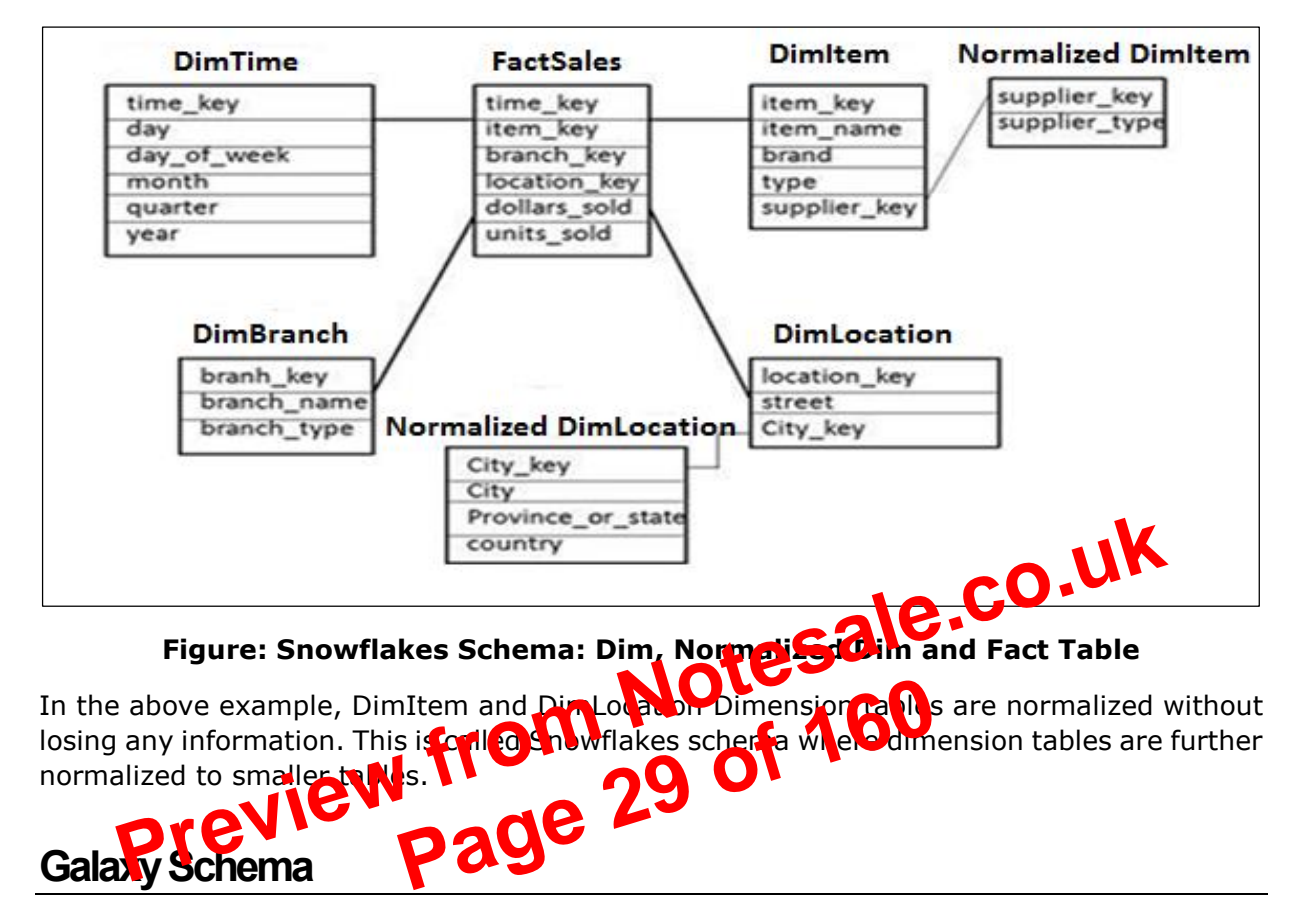

In Galaxy Schema, there are multiple Fact tables and Dimension tables. Each Fact table stores primary keys of few Dimension tables and measures/facts to do analysis.

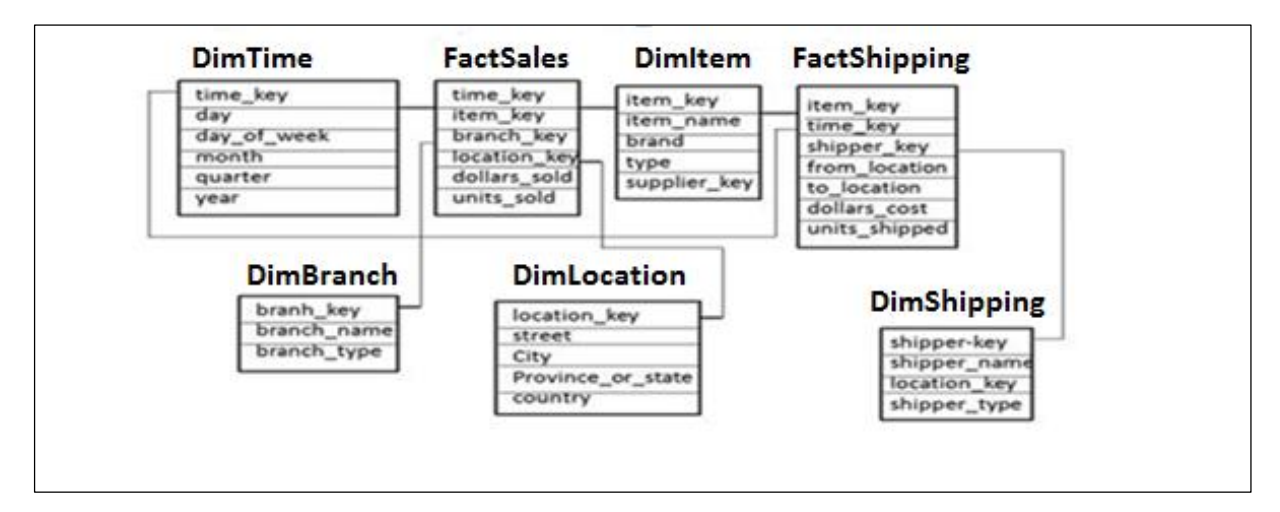

Figure: Galaxy Schema: Multiple Dim and Fact Tables

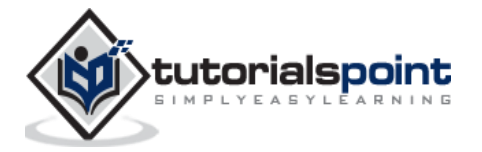

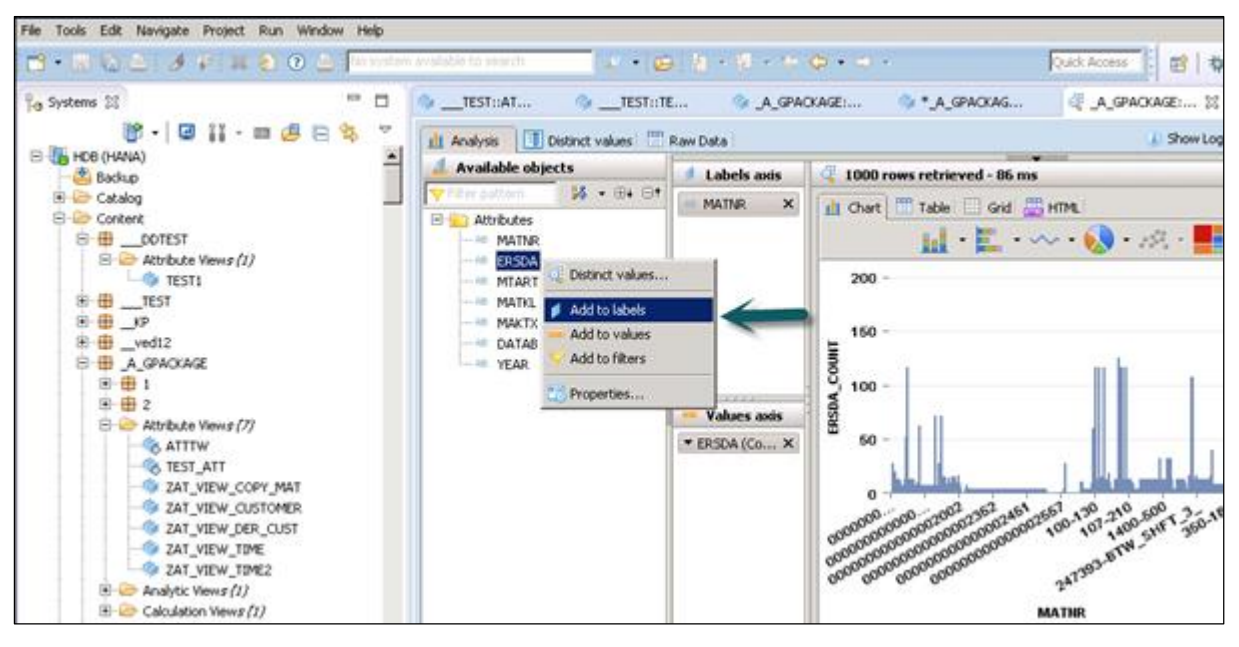

**Attribute View: Adding Objects to Axis** 

Preview from Notesale.co.uk page 38 of 160

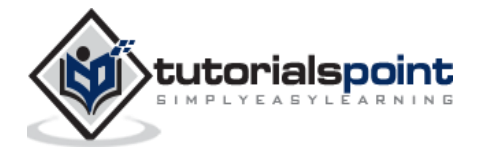

You have four tables, two Dim tables, and two Fact tables. You have to find list of all employees with their Joining date, Emp Name, empId, Salary and Bonus.

Copy and paste the below script in SQL editor and execute.

#### **Dim Tables: Empdim and Empdate**

```
Create column table Empdim (empId nvarchar(3),Empname nvarchar(100));
Insert into Empdim values('AA1','John');
Insert into Empdim values('BB1','Anand');
Insert into Empdim values('CC1','Jason');
```

```
Create column table Empdate (caldate date, CALMONTH nvarchar(4), CALYEAR
nvarchar(4));
Insert into Empdate values('20100101','04','2010');
Insert into Empdate values('20110101','05','2011');
Insert into Empdate values('20120101','06','2012');
```

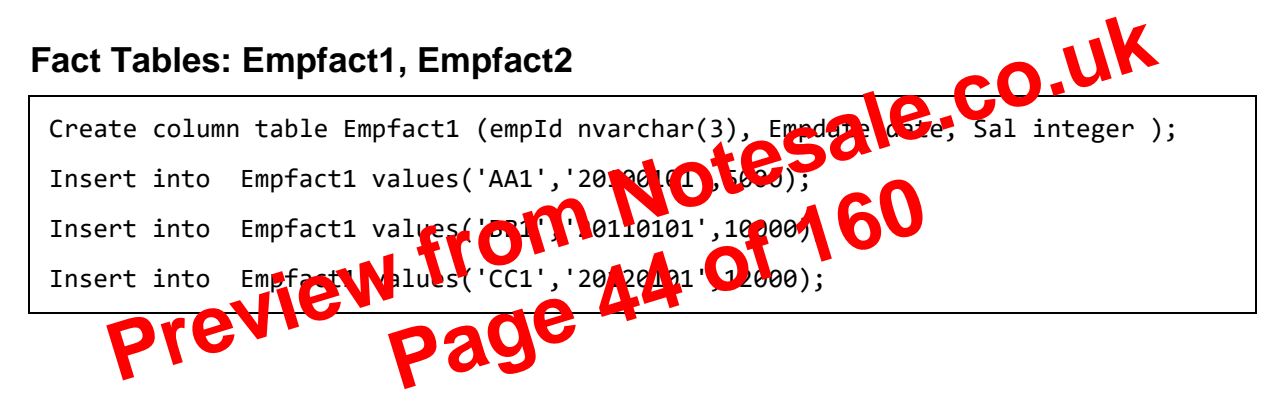

```
Create column table Empfact2 (empId nvarchar(3), deptName nvarchar(20), Bonus
integer );
Insert into Empfact2 values ('AA1','SAP', 2000);
Insert into Empfact2 values ('BB1','Oracle', 2500);
Insert into Empfact2 values ('CC1','JAVA', 1500);
```

Now we have to implement Calculation View with Star Join. First change both Dim tables to Dimension Calculation View.

Create a Calculation View with Star Join. In Graphical pane, add 2 Projections for 2 Fact tables. Add both fact tables to both Projections and add attributes of these Projections to Output pane.

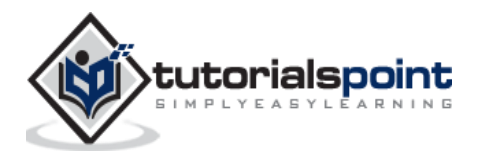

| Scenario |                    | ⊡†  | Details     |            |
|----------|--------------------|-----|-------------|------------|
| _        |                    |     |             |            |
| ⊱ ⇔      |                    |     | bharath::EM | IPDATE_CAL |
| Ø        |                    |     | CALDATE     | CALDATE    |
| Join     |                    |     | CALMONTH    | CALMONTH   |
| 8        |                    |     | CALYEAR     | CALYEAR    |
| Union    | ⊖ ::⊒EMPDATE_CAL   |     |             |            |
| E-       |                    | - 4 |             | /          |
| Proj     | Drop Elements Here |     |             | /          |
| Aggr     |                    |     |             | /          |
| Ξ.       | └── @ FACT_JOIN®   |     |             | /          |
| Rank     | 👄 🛅 Projection_1   |     |             | /          |
|          | 😑 📴 Projection_2   |     |             |            |
|          | Projection_1       |     |             |            |
|          |                    |     | •           |            |

# SAP HANA Calculation View: Star Join

Once view is activated successfully, right click on view name and click on Dita Preview. Add attributes and measures to values and labels axis and do the analysis.

### **Benefits of using Star Join**

It simplifies the design process. If Uneed not to create Analytical views and Attribute Views and directly Fact tables due be used as Projections

3NF is p s

### **Calculation View without Star Join**

th Star Jo

Create 2 Attribute Views on 2 Dim tables-Add output and activate both the views.

Create 2 Analytical Views on Fact Tables-> Add both Attribute views and Fact1/Fact2 at Data Foundation in Analytic view.

Now Create a Calculation View-> Dimension (Projection). Create Projections of both Analytical Views and Join them. Add attributes of this Join to output pane. Now Join to Projection and add output again.

Activate the view successful and go to Data preview for analysis.

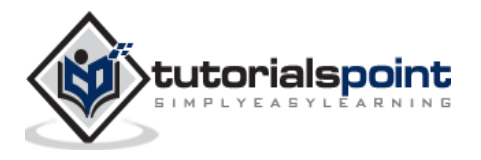

Analytic Privileges are used to limit access on HANA Information views. You can assign different types of right to different users on different component of a View in Analytic Privileges.

Sometimes, it is required that data in the same view should not be accessible to other users who do not have any relevant requirement for that data.

### Example

Suppose you have an Analytic view EmpDetails that has details about employees of a company- Emp name, Emp Id, Dept, Salary, Date of Joining, Emp logon, etc. Now if you do not want your Report developer to see Salary details or Emp logon details of all employees, you can hide this by using Analytic privileges option.

- Analytic Privileges are only applied to attributes in an Information View. We cannot • add measures to restrict access in Analytic privileges.
- Analytic Privileges are used to control read access on SAP HANA Information views. •

So we can restrict data by Empname, EmpId, Emp logon or by Employ and not by Notesale. numerical values like salary, bonus.

# Creating Analytic Privileges

Right Click on Package rivilege or you can open using HANA Modeler quick

|                 | <u> </u>           |         |                          |
|-----------------|--------------------|---------|--------------------------|
|                 | New                | •       | •                        |
| 🗄 🖽 _AAJoshitr. |                    |         |                          |
| ⊕… <b>⊕</b> _Му | New                | •       | 🕨 🌐 Package              |
| 🗄 🖶 _NEWSALE 🧮  | r:                 | chile r | 👘 Attribute View         |
| 🕀 🖶 _Pract 📑    | 6 FINO             | Ctri+F  | 🙀 Opelytic View          |
| 🗄 🦶 у_рн_ркс 🗞  | Refresh            | F5      |                          |
| 🗄 🕀 _ZK_PKG 📃   |                    |         |                          |
| 🗄 🖶 _ZPH_PKG 📙  | Auto Documentation |         | 📲 📫 Analytic Privilege 🧹 |
| 🕀 🖶 OVP_P       | Activate           |         | 🔀 Procedure              |
| 🗄 🖶 1202121 🗧   | Redeploy           |         | Decision Table           |
| 🗄 🖶 1EMMIDI     | Edit               |         |                          |
| 🕀 🖶 4DEBUG 🏻 🎽  | 🕻 Delete           | Delete  |                          |
| 🗄 🖶 4MANU 👘     | ·                  |         |                          |
| 🕀 🖶 SQBESX      | Remove Filter      | •       | •                        |
| 🕀 🖶 SQBEX 📑     | 🛇 Filter Objects   |         |                          |
| 🕀 🖶 A1SALE      | Paste              | ⊂trl+∀  | Properties 🔀             |
| 🕀 🖶 🖶 AAA       | Refactor           | +       |                          |
| 🕀 🖶 AAA_ZDEC    |                    |         |                          |
| 🕀 🖶 AAA121      |                    |         | Coporal Property Value   |
| 🕂 🖶 🗛Ven        |                    |         | Name A GPACKAGE          |

Enter name and Description of Analytic Privilege-> Finish. New window will open.

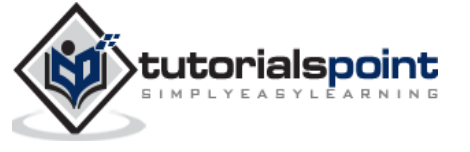

You can click on Next button and add Modeling view in this window before you click on finish. There is also an option to copy an existing Analytic Privilege package.

Once you click on Add button, it will show you all the views under Content tab.

| _A_GPACKAGE::TEST_ANANP HDB (HANA)                                    | E-Content    |
|-----------------------------------------------------------------------|--------------|
| General                                                               | 💼 🖶PAC       |
| General<br>Describes general information about the Analytic Privilege |              |
| Describes general information about the Analytic Privilege            | 😐 🖷 🖶TEST    |
| Name: TEST_ANANP                                                      | s 🖻 🕀KP      |
|                                                                       | _ 🕀 Trainin  |
| Label: TEST_ANANP                                                     | 📃 🕀 🕂 🕀ved12 |
|                                                                       | 🕀 🕀 🖪 🕀      |
|                                                                       | AAJosh       |
|                                                                       |              |
|                                                                       |              |
| Peference Models                                                      | Pract        |
| Restrictions apply to all the models shown in the list below.         |              |
|                                                                       |              |
| Content Add                                                           |              |
| Remove                                                                |              |
|                                                                       |              |
|                                                                       |              |
|                                                                       |              |
|                                                                       |              |
|                                                                       |              |
|                                                                       |              |
|                                                                       |              |

#### SAP HANA: Adding Views to Analytic Privileges

Choose View that you want to add to Analytic Privilege package and click OK. Selected View will be added under reference models.

Now to add attributes from selected view under Analytic Printed Colick on add button with Associated Attributes Restrictions window.

| Associated Attributes Restr<br>Select attributes to assign analy | ictions<br>tic privileges.                                                    | of 161      |       |         | dd. |
|------------------------------------------------------------------|-------------------------------------------------------------------------------|-------------|-------|---------|-----|
| Modernarie                                                       |                                                                               | Description | Count |         |     |
|                                                                  | Tel Lbre t                                                                    |             |       |         | ang |
|                                                                  | Select attributes to define filters                                           |             |       |         |     |
|                                                                  | AN_DISC<br>ZDISCAMT<br>ZCURRENCY<br>CUSTID<br>CURRENCY<br>CURRENCY<br>AT_COPY |             |       |         |     |
| a 🛃 🗸 🗖 🔲 🔳 🧟 Jo                                                 | SRP<br>STATE                                                                  |             |       | ×       | ~   |
| Curre                                                            |                                                                               |             |       | ittad ( | 5.F |

Add objects you want to add to Analytic privileges from select object option and click on OK.

In Assign Restriction option, it allows you to add values you want to hide in Modeling View from specific user. You can add Object value that will not reflect in Data Preview of Modeling View.

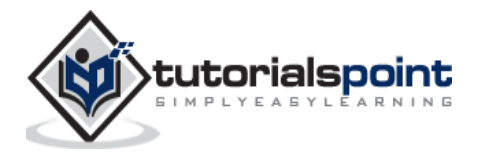

| Select the objects that you want to export.                                                                                                    |   |               |         |                                        |        |
|----------------------------------------------------------------------------------------------------|---|---------------|---------|----------------------------------------|--------|
| Content  PACK_RAVI  PACK_RAVI PACK_RAVI PACK_RAVI PAC | 1 | Add<br>Remove | Content | GPACKAGE<br>Analytic View <i>s (1,</i> |        |
| Export Location<br>Target Folder: C:\Users\HANA17\Desktop                                                                                                    |   |               |         |                                        | Browse |
| ?                                                                                                    |   | < Back        | Next >  | Finish                                 | Cancel |

### **Support Mode**

This can be used to export the objects along with the data for SAP support purposes. This can be used when requested.

**Example**: User creates an Information View which throws an error and he is not able to resolve. In that case, he can use this port on to export the view long with data and share it with SAP for debugging purpose.

| Export Through 53 F. 5 Apport Mod                                                                                                    |                                                        | Debug 🔁 |
|----------------------------------------------------------------------------------------------------|--------------------------------------------------------|---------|
| Select a content object to export, this a<br>definitions without data, to the Client loc                                                                                                    | erach exports its associated objects and table cation. |         |
| Available<br>Content<br>PACK_RAVI<br>DDTEST<br>Content<br>PACK_RAVI<br>DDTEST<br>Content<br>PACK_RAVI<br>PACK_RAVI<br>PACKAGE<br>PACK_RAVI<br>PACK_RAVI<br>PACK_RAVI<br>PACK_RAVI<br>PACK_RAVI<br>PACK_RAVI<br>PACK_RAVI<br>PACK_RAVI<br>PACK_RAVI<br>PACK_RAVI<br>PACK_RAVI<br>PACK_RAVI<br>PACK_RAVI<br>PACK_RAVI<br>PACKAGE<br>PACKAGE<br>P | Add<br>Remove                                          |         |
| C Export to Server C Export                                                                                                    | t to Client                                            |         |
| Location: C:\Users\HANA17\Deskto                                                                                                    | p\HDB\_A_GPACKAGE\analyticviews Browse.                |         |
| File Name: TEST1                                                                                                    | 1                                                      |         |
| ?                                                                                                    | < Back Next > Finish Cance                             | el      |

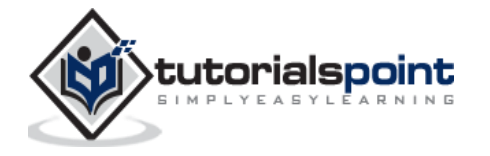

.cns- connection type represents secured Repository connection that should be used to create Data foundation.

.cnx-represents local unsecured connection. If you use this connection while creating and publishing a Universe, it will not allow you to publish that to repository.

Choose .cns connection type->Right Click on this->click on New Data foundation->Enter Name of Data foundation->Next->Single source/multi source->click on Next->Finish.

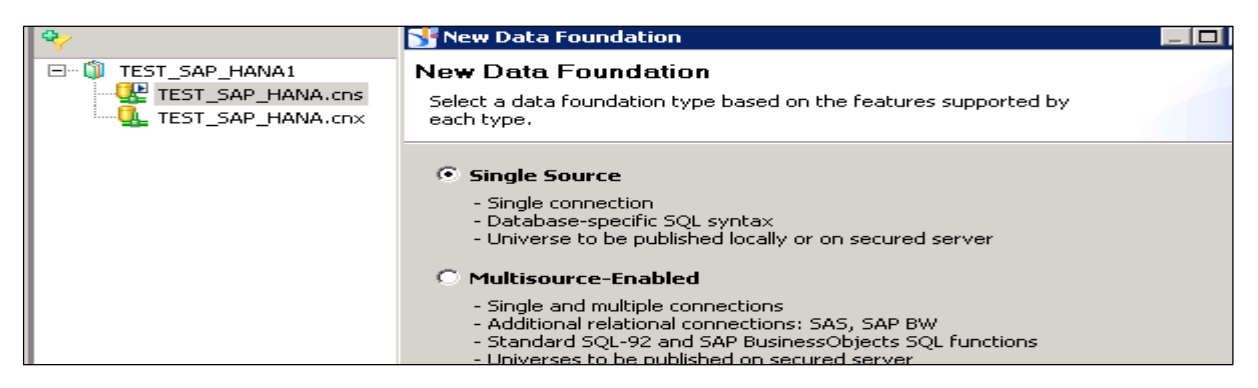

It will show all the tables in HANA database with Schema name in the middle pane.

Import all tables from HANA database to master pane to create a Universe. Join Dim and Fact tables with primary keys in Dim tables to create a Schema.

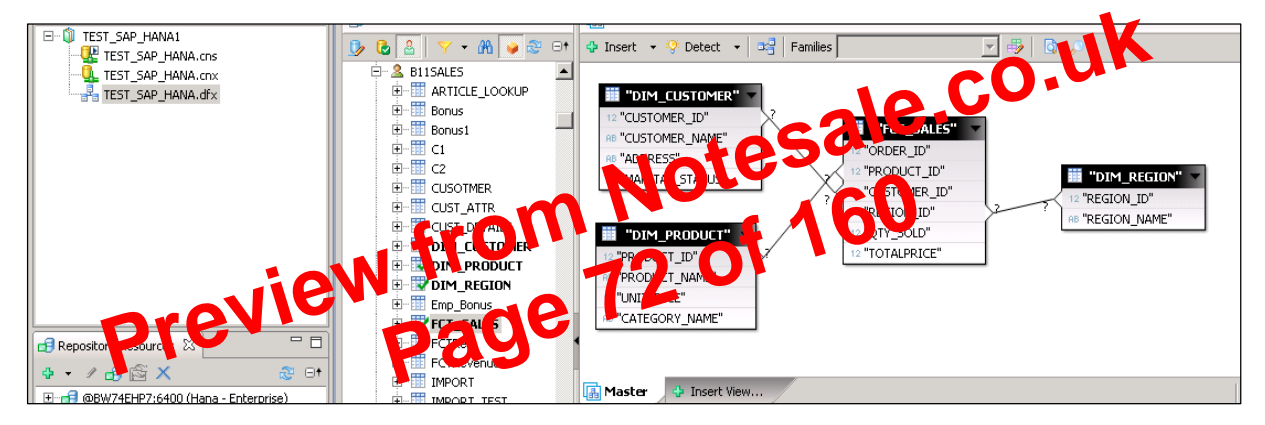

Double Click on the Joins and detect Cardinality->Detect-> OK->Save All at the top. Now we have to create a new Business layer on the data foundation that will be consumed by BI Application tools.

Right Click on .dfx and choose new Business Layer->Enter Name->Finish->. It will show all the objects automatically, under master pane->. Change Dimension to Measures (Type-Measure change Projection as required) ->Save All.

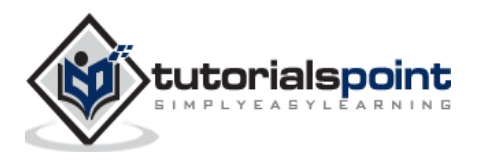

Microsoft Excel is considered the most common BI reporting and analysis tool by many organizations. Business Managers and Analysts can connect it to HANA database to draw Pivot tables and charts for analysis.

# **Connecting MS Excel to HANA**

Open Excel and go to Data tab-> from other sources-> click on Data connection wizard-> Other/ Advanced and click on Next-> Data link properties will open.

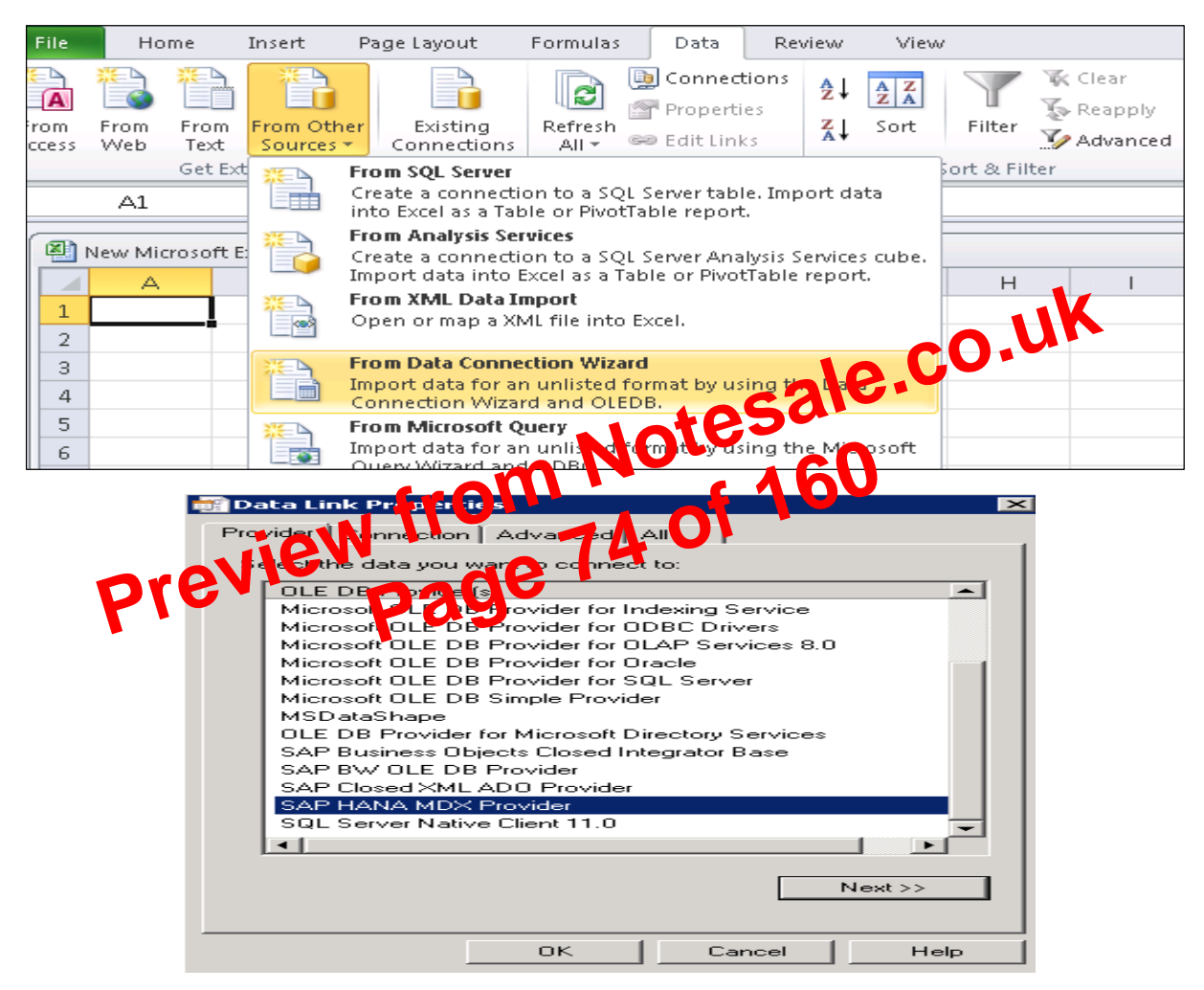

Choose SAP HANA MDX Provider from this list to connect to any MDX data source-> Enter HANA system details (server name, instance, user name and password)-> click on Test Connection-> Connection succeeded-> OK.

It will give you the list of all packages in drop down list that are available in HANA system. You can choose an Information view -> click Next-> Select Pivot table/others-> OK.

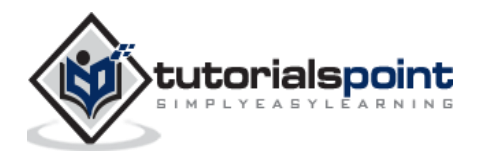

|                              | 😕 Select Roles                                                                                                    |        |
|------------------------------|----------------------------------------------------------------------------------------------------|--------|
| a - P - + + -                | Enter search string to find a role.                                                                                                    | -      |
| 🕴 HDB - New User 🔀           |                                                                                                    |        |
| HDB (HANA)                   | Matching items:<br>Sap.hana.admin.roles::Administrator                                                                                                    |        |
| User User Parameters         | <sup>(1)</sup> sap.hana.democontent.epm.roles::Admin                                                                                                    |        |
| 🕴 New User                   | Figure 1: Sector 1: Sector 2: Sector 2: Sec |        |
| User Name*:                  | Sap.hana.ide.core.roles::Consumer Sap.hana.ide.roles::CatalogDeveloper                                                                                                    |        |
| Authentication —<br>Password | <ul> <li>sap.hana.ide.roles::Developer</li> <li>sap.hana.ide.roles::EditorDeveloper</li> <li>sap.hana.ide.roles::SecurityAdmin</li> </ul>                                                                                                    |        |
| Kerberos                     | Figure 3: Security Tester Security Tester Security Tester Security Tester                                                                                                    |        |
| External ID*:                | Figure 3: A september 2: A september 2: A septem |        |
| Valid From:                  | sap.hana.xs.admin.roles::JobViewer sap.hana.xs.admin.roles::SAMLViewer                                                                                                    |        |
| Session Client:              | A sap.hana.xs.admin.roles::SQLCCViewer A sap.hana.xs.debugger::Debugger                                                                                                    | -      |
| Granted Roles Syste          | AA1234_DATA_PROV                                                                                                    |        |
| Role                         | ? ОК                                                                                                    | Cancel |

#### Granted role to Users

**PUBLIC:** This is Generic role and is assigned to all database users by default. This role contains read only access to system views and execute privileges for some procedures. These roles cannot be revoked.

| _ |               |                                                                                                    |     |
|---|---------------|----------------------------------------------------------------------------------------------------|-----|
|   | Granted Roles | System Privileges   Object Privileges   Analytic Privileges   Package Privileges   Application Privileges   Pri | vil |
|   | ÷ ×           | seale.                                                                                                    |     |
|   | Role          |                                                                                                    |     |
|   | PUBLI         |                                                                                                    |     |
|   |               | from of 100                                                                                                    |     |
|   | 1             | view 82                                                                                                    |     |
| N | Modella       | evi nade ··                                                                                                    |     |
|   |               |                                                                                                    |     |

It contains all privileges required for using the information modeler in the SAP HANA studio.

# **System Privileges**

There are different types of System privileges that can be added to a user profile. To add a system privileges to a user profile, click on + sign.

System privileges are used for Backup/Restore, User Administration, Instance start and stop, etc.

### **Content Admin**

It contains the similar privileges as that in MODELING role, but with the addition that this role is allowed to grant these privileges to other users. It also contains the repository privileges to work with imported objects.

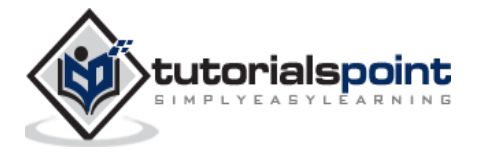

| Privilege           | Schema | Table | View |  |  |
|---------------------|--------|-------|------|--|--|
| ALL PRIVILEGES      |        | YES   | YES  |  |  |
| ALTER               | YES    | YES   |      |  |  |
| CREATE ANY          | YES    |       |      |  |  |
| DEBUG               | YES    |       | YES  |  |  |
| DELETE              | YES    | YES   | YES  |  |  |
| DROP                | YES    | YES   | YES  |  |  |
| EXECUTE             | YES    |       |      |  |  |
| INDEX               | YES    | YES   |      |  |  |
| INSERT              | YES    | YES   | YES  |  |  |
| Analytic Privileges |        |       |      |  |  |

Object Privileges and their applicability on database objects:

## **Analytic Privileges**

accessible to other users Sometimes, it is required that data in the sa who does not have any releve urrement ata

Analytic priviled used to limit the access on HANA Information Views at object level. We call apply ow and colum ecurity in Analytic Privileges.

Analytic Privileges are used for:

- Allocation of row and column level security for specific value range. •
- Allocation of row and column level security for modeling views.

| Valid From:       | Sep 14, 2015 9:   | :13:25 PM GMT+05  | :30 🚫 1 Val         | id Until:                    |                                  |
|-------------------|-------------------|-------------------|---------------------|------------------------------|----------------------------------|
| Session Client:   | 0                 |                   |                     |                              |                                  |
| Granted Roles     | System Privileges | Object Privileges | Analytic Privileges | Package Privilege            | s   Application Privileges   Pri |
| + X               |                   |                   | -                   |                              |                                  |
| Analytic Privileg | je                |                   | Grantor             |                              |                                  |
|                   |                   | Enter se          | t Analytic Privilec | jes<br>n analytic privilege. |                                  |
|                   |                   | Matching          | ) items:            |                              |                                  |

**Analytic Privileges for Users and User Roles** 

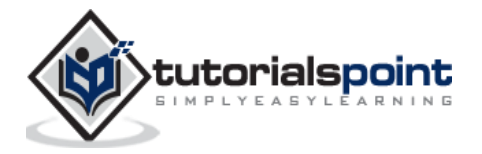

# 24. SAP HANA – AUTHENTICATIONS

All SAP HANA users that have access on HANA database are verified with different Authentications method. SAP HANA system supports various types of authentication method and all these login methods are configured at time of profile creation.

Below is the list of authentication methods supported by SAP HANA:

- User name/Password
- Kerberos
- SAML 2.0
- SAP Logon tickets
- X.509

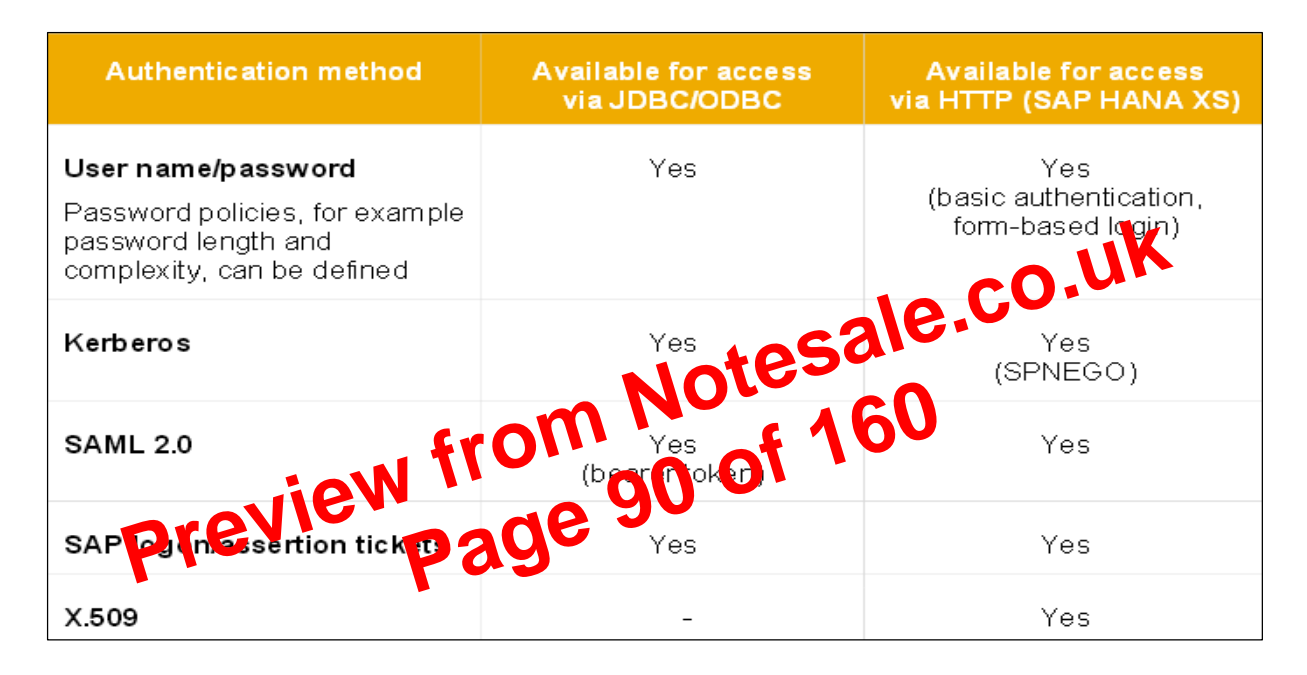

### **User Name/Password**

This method requires a HANA user to enter user name and password to login to database. This user profile is created under User management in HANA Studio-> Security Tab.

Password should be as per password policy i.e. Password length, complexity, lower and upper case letters, etc.

You can change the password policy as per your organization's security standards. Please note that password policy cannot be deactivated.

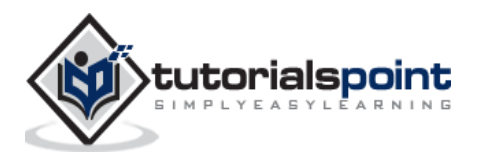

- SAP LT uses trigger based approach. It has no measureable performance impact in source system.
- It also provides data transformation and filtering capability before loading to HANA database.
- It allows real-time data replication, replicating only relevant data into HANA from SAP and non-SAP source systems.
- It is fully integrated with HANA System and HANA studio.

# Creating a Trusted RFC Connection in ECC system

On your source SAP system AA1 you want to setup a trusted RFC towards target system BB1. When it is done, it would mean that when you are logged onto AA1 and your user has enough authorization in BB1, you can use the RFC connection and logon to BB1 without having to re-enter user and password.

Using RFC trusted/trusting relationship between two SAP systems, RFC from a trusted system to a trusting system, password is no required for logging on to the trusting system.

Open SAP ECC system using SAP logon. Enter transaction number sm59 -> this is transaction number to create a new Trusted RFC connection ->Click on 3<sup>rd</sup> icon to open a new connection wizard-> click on Create and new window will open.

| 🖻 <u>M</u> enu <u>E</u> dit | <u>Eavorites</u> Extr <u>a</u> s | S <u>v</u> stem <u>H</u> elp | 10.00.01       |
|-----------------------------|----------------------------------|------------------------------|----------------|
| 🖉 [sm59]                    | ▼] « 日                           | i 🗟 🚷 🔍 i 🚔 🖁                | 8591111 E 10 🖳 |
| SAP Easy A                  | ccess                            | mNO                          | f 160          |
|                             |                                  | - 07 (                       |                |
| - 1                         | nev                              | 106                          | •              |
| Contine                     | hin of REC Cool                  | ections                      |                |
| con guitt                   |                                  |                              |                |
|                             |                                  |                              |                |
|                             |                                  |                              |                |
| 3 M D 🖊                     | -<br>& 📅                         |                              |                |
| RFC Conne(create            | ]                                | Ту С                         | omment         |
| 🕨 🥅 ABAI                    | ctions                           | 3                            |                |

RFC Destination ECCHANA (enter name of RFC destination) Connection Type: 3 (for ABAP system)

### Go to Technical Setting:

Enter Target host: ECC system name, IP and enter System number.

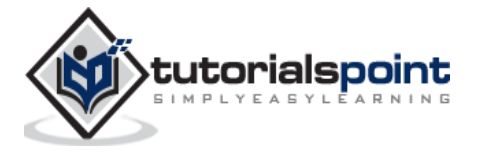

| Remote Logon Conr                                                          | nection Test      | Unicode Test 😚 |             |               |
|----------------------------------------------------------------------------|-------------------|----------------|-------------|---------------|
| RFC Destination                                                            | TESTRFCS          | ٩P             |             |               |
| Connection Type                                                            | 3 ABAP Connection |                | Description |               |
| Description                                                                |                   |                |             |               |
| Description 1                                                              |                   |                |             |               |
| Description 2                                                              |                   |                |             |               |
| Description 3                                                              | Description 3     |                |             |               |
|                                                                            |                   |                |             |               |
| Administration Technical Settings Logon & Security Unicode Special Options |                   |                |             |               |
|                                                                            |                   |                |             |               |
| Target System Settin                                                       | ngs               |                |             |               |
| Load Balancing State                                                       | us                |                |             |               |
| Load Balancing                                                             | ⊖Yes              | ●No            |             |               |
| Target Host                                                                |                   |                |             | System Number |
| Save to Database as                                                        |                   |                |             |               |
| Save as (                                                                  | ⊖Hostname         | IP Address     |             |               |

Go to Logon & Security tab, Enter Language, Client, ECC system user name and password.

| RFC Destination | TESTRECSAP         |                                   |
|-----------------|--------------------|-----------------------------------|
| Connection Type | 3 ABAP Connection  | Description                       |
| Description     |                    |                                   |
| Description 1   |                    | CO.V.                             |
| Description 2   |                    |                                   |
| Description 3   |                    | 1050 V                            |
|                 |                    |                                   |
| Administration  | Technical Settings | Security Unice Pa Special Options |
|                 |                    | -f 100                            |
| Logon Procedure |                    |                                   |
| Language        |                    | 5 -                               |
|                 | AC I               |                                   |
| User            | Day                | Current User                      |
| PW Status       | is nitial          |                                   |
| Password        | ******             |                                   |

Click on the Save option at the top.

Destination TESTRFCSAP saved

Click on Test Connection and it will successfully test the connection.

| RFC - Connection Test                                 |          |  |
|-------------------------------------------------------|----------|--|
|                                                       |          |  |
| Connection Test TES<br>Connection Type SAP Connection | STRFCSAP |  |
| Action                                                | Result   |  |
| Logon                                                 | 86 msec  |  |
| Transfer of 0 KB                                      | 2 msec   |  |
| Transfer of 10 KB                                     | 5 msec   |  |
| Transfer of 20 KB                                     | 22 msec  |  |
| Transfer of 30 KB                                     | 3 msec   |  |

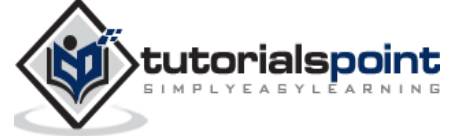

|                    | 📳 Create New Datastore |                       |
|--------------------|------------------------|-----------------------|
| SAP D<br>Designe   | Datastore Name:        |                       |
|                    | Datastore Type:        |                       |
|                    | Database server name:  | sapsic.sap.com        |
| Getting Started    | User Name:             |                       |
|                    | Password:              | •••••                 |
| Controlect         |                        |                       |
| 📄 Create Project   |                        |                       |
| 📳 Create Datastore |                        |                       |
| 😭 Import From File |                        |                       |
| _                  |                        |                       |
| Resources          | Advanced <<            |                       |
| Data Services Com  |                        | Configuration1        |
| Blueprints         | ABAP execution option  | Generate and Execute  |
| Equips on SCN (SA  | Client number          | 800                   |
|                    | System number          | 10                    |
| O Documentation    |                        |                       |
| Recent Projects    |                        | Configurations: 1Edit |
| C monday           | Show ATL               | OK Cancel Apply       |

This data store will come under local object library, if you expand this there is no table inside it.

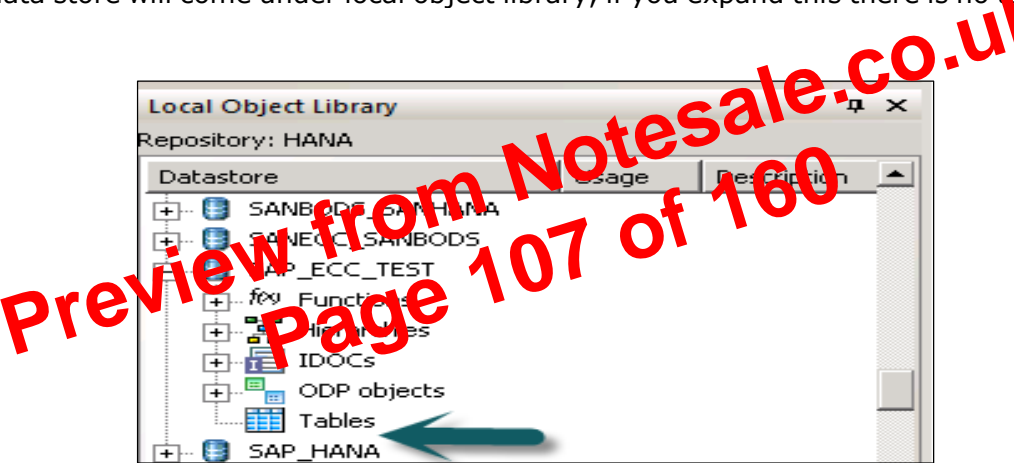

Right click on Table ->Import by name ->Enter ECC table to import from ECC system (MARA is default table in ECC system)-> Import -> Now expand Table -> MARA -> Right Click View Data. If data is displayed, Data store connection is fine.

Now, to choose target system as HANA database, create a new data store. Create Data store-> Name of data store SAP\_HANA\_TEST ->Data store type (database) -> Database type SAP HANA -> Database version HANA 1.x.

Enter HANA server name, user name and password for HANA system and OK.

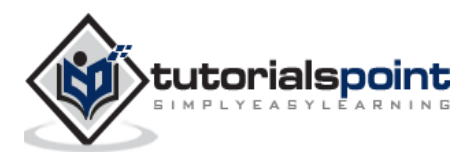

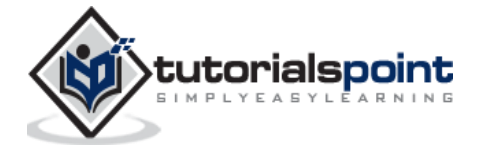

PART 6: SAP HANA to Solutioning preview from 19 of 160 page

# 35. SAP HANA – PERSISTENT LAYER

SAP HANA database persistence layer is responsible to manage logs for all the transactions to provide standard data back up and system restore function.

It ensures that database can be restored to the most recent committed state after a restart or after a system crash and transactions are executed completely or completely undone. SAP HANA Persistent Layer is part of Index server and it has data and transaction log volumes for HANA system and in-memory data is regularly saved to these volumes. There are services in HANA system that has their own persistence. It also provides save points and logs for all the database transactions from the last save point.

### Why does SAP HANA database need a Persistent Layer?

- Main memory is volatile therefore data is lost during a restart or power outage.
- Data needs to be stored in persisted medium.
- Backup & Restore is available.
- It ensures that the database is restored to the most recent committee stars after a restart and that transaction are either completely executed or completely undone.

# Data and Transaction Log Volume Otes

Database can always be restored to is most recent state, to ensure these changes to data in the database are requirely topied to disk. for files containing data changes and certain transaction events allo also saved regularly to disk. Data and logs of a system are stored in Log volumes.

Data volumes stores SQL data and undo log information and also SAP HANA information modeling data. This information is stored in data pages, which are called Blocks. These blocks are written to data volumes at regular time interval, which is known as save point.

Log volumes store the information about data changes. Changes that are made between two log points are written to Log volumes and called log entries. They are saved to log buffer when transaction is committed.

### **Savepoints**

In SAP HANA database, changed data is automatically saved from memory to disk. These regular intervals are called savepoints and by default they are set to occur every five minutes. Persistence Layer in SAP HANA database performs these savepoint at regular interval. During this operation changed data is written to disk and redo logs are also saved to disk as well.

The data belonging to a Savepoint tells consistent state of the data on disk and remains there until the next savepoint operation has completed. Redo log entries are written to the log volumes for all changes to persistent data. In the event of a database restart, data from the last completed savepoint can be read from the data volumes, and redo log entries written to the log volumes.

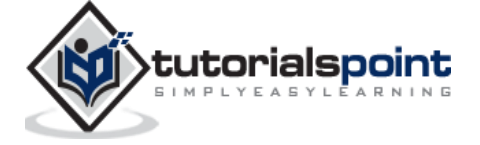

Frequency of savepoint can be configured by global.ini file. Savepoints can be initiated by other operations like database shut down or system restart. You can also run savepoint by executing the below command:

### ALTER System SAVEPOINT

To save data and redo logs to log volumes, you should ensure that there is enough disk space available to capture these, otherwise the system will issue a disk full event and database will stop working.

During the HANA system installation, following default directories are created as the storage location for data and log volumes:

- /usr/sap/<SID>/SYS/global/hdb/data
- /usr/sap/<SID>/SYS/global/hdb/log

These directories are defined in global.ini file and can be changed at later stage.

Note that Savepoints do not affect the performance of transactions executed in HANA system. During a savepoint operation, transactions continue to run as normal. With HANA system running on proper hardware, impact of savepoints on the performance of system is negligible.

Preview from Notesale.co.uk Page 123 of 160

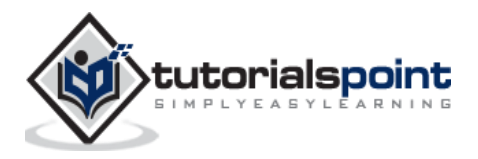

# 41. SAP HANA – SQL OPERATORS

An operator is a special character used primarily in SQL statement's with WHERE clause to perform operation, such as comparisons and arithmetic operations. They are used to pass conditions in a SQL query.

Operator types given below can be used in SQL statements in HANA:

- Arithmetic Operators
- Comparison/Relational Operators
- Logical Operators
- Set Operators

# **Arithmetic Operators**

Arithmetic operators are used to perform simple calculation functions like addition, subtraction, multiplication, division and percentage.

| Operator       | Description                                                                           |
|----------------|---------------------------------------------------------------------------------------|
| +              | Addition - Adds vages on either side of the operator                                  |
| - Preview<br>P | Subtraction - Subtracts right hand<br>operand from left hand operand                  |
| *              | Multiplication - Multiplies values on<br>either side of the operator                  |
| /              | Division - Divides left hand operand by<br>right hand operand                         |
| %              | Modulus - Divides left hand operand by<br>right hand operand and returns<br>remainder |

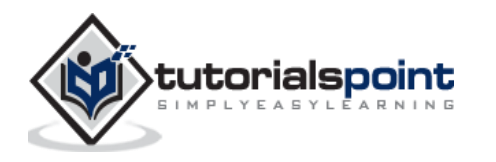

# 43. SAP HANA – SQL EXPRESSIONS

An Expression is used to evaluate a clause to return values. There are different SQL expressions that can be used in HANA:

- Case Expressions
- Function Expressions
- Aggregate Expressions
- Subqueries in Expressions

# **Case Expression**

This is used to pass multiple conditions in a SQL expression. It allows the use of IF-ELSE-THEN logic without using procedures in SQL statements.

### Example

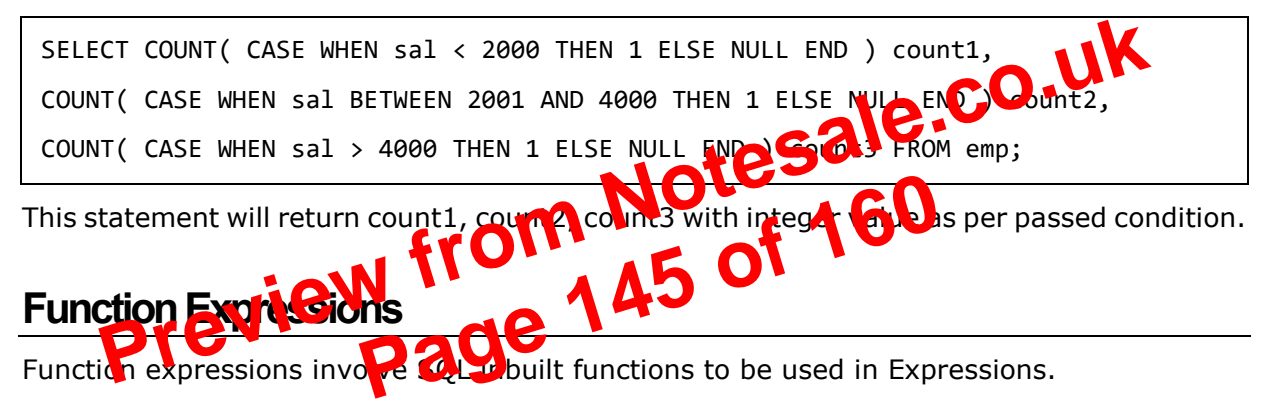

### **Aggregate Expressions**

Aggregate functions are used to perform complex calculations like Sum, Percentage, Min, Max, Count, Mode, Median, etc. Aggregate Expression uses Aggregate functions to calculate single value from multiple values.

Aggregate Functions: Sum, Count, Minimum, Maximum. These are applied on measure values (facts) and It is always associated with a dimension.

Common aggregate functions include:

- Average ()
- Count ()
- Maximum ()
- Median ()
- Minimum ()
- Mode ()
- Sum ()

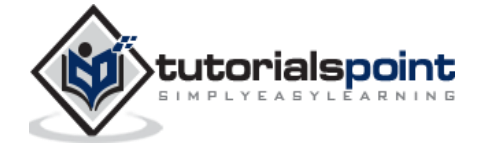

# 49. SAP HANA – SQL DATA PROFILING

SQL Data Profiling task is used to understand and analyze data from multiple data sources. It is used to remove incorrect, incomplete data and prevent data quality problems before they are loaded in Data warehouse.

Here are the benefits of SQL Data Profiling tasks:

- It helps is analyzing source data more effectively.
- It helps in understanding the source data better.
- It remove incorrect, incomplete data and improve data quality before it is loaded into Data warehouse.
- It is used with Extraction, Transformation and Loading task.

The Data Profiling task checks profiles that helps to understand a data source and identify problems in the data that has to be fixed.

You can use the Data Profiling task inside an Integration Services package to profile data that is stored in SQL Server and to identify potential problems with data quality.

**Note**: Data Profiling Task works only with SQL Server data quices and does not support any other file based or third party data sources.

# Access Requirement

To run a package contains Data Profiling task, user account must have read/write permissions with CREATE TABLE of Passions on the tempdb database.

### **Data Profiler Viewer**

Data Profile Viewer is used to review the profiler output. The Data Profile Viewer also supports drilldown capability to help you understand data quality issues that are identified in the profile output. This drill down capability sends live queries to the original data source.

### **Data Profiling Task Setup and Reviewing**

### Setting up the Data Profiling Task

It involves execution of a package that contains Data Profiling task to compute the profiles. The task saves the output in XML format to a file or a package variable.

### **Reviewing the Profiles**

To view the data profiles, send the output to a file and then use the Data Profile Viewer. This viewer is a stand-alone utility that displays the profile output in both summary and detail format with optional drilldown capability.

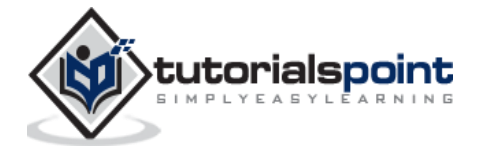

# **Data Profiling: Configuration Options**

The Data Profiling task has these convenient configuration options:

### Wildcard columns

While configuring a profile request, the task accepts `\*' wildcard in place of a column name. This simplifies the configuration and makes it easier to discover the characteristics of unfamiliar data. When the task runs, the task profiles every column that has an appropriate data type.

### **Quick Profile**

You can select Quick Profile to configure the task quickly. A Quick Profile profiles a table or view by using all the default profiles and settings.

The Data Profiling Task can compute eight different data profiles. Five of these profiles can check individual columns and the remaining three analyze- multiple columns or relationships between columns.

# Data Profiling: Task Outputs

The Data Profiling task outputs the selected profiles into XML format that is structured like DataProfile.xsd schema.

You can save a local copy of the schema and view the local copy of the schema in Microsoft Visual Studio or another schema editor, in an XML editor a instruct editor such as Notepad.

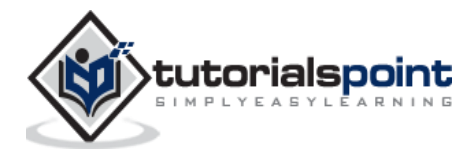

| 📑 - 🗛 🦷     | New Informal               | tion View                          |          |
|-------------|----------------------------|------------------------------------|----------|
| 🦫 Systems 🐹 | Create an Information View |                                    |          |
|             | Select the require         | ed view type and enter the details |          |
| E- 📴 HDB (H |                            |                                    |          |
| - 📥 Bac     | Name:*                     | TEST_CALC                          |          |
| 🗄 🗁 Cat     | Label:                     | TEST_CALC                          | <u> </u> |
| E ⊡ Cor     |                            |                                    | -        |
|             | Package:*                  | AHCP                               | owse     |
| •• <b>•</b> | View Type:                 | Calculation View                   | -        |
|             | Copy From:                 | Br                                 | owse,    |
|             | Subtype:                   | Standard                           | -        |
|             | Calculation Vie            | w                                  |          |
|             | Type: SQL Sc               | ript                               |          |
|             | Parameter Ca               | ise Sensitive: True 💌              |          |

**Select default schema**: Select the Semantics node ->Choose the View Properties tab -> In the Default Schema dropdown list, select the default schema.

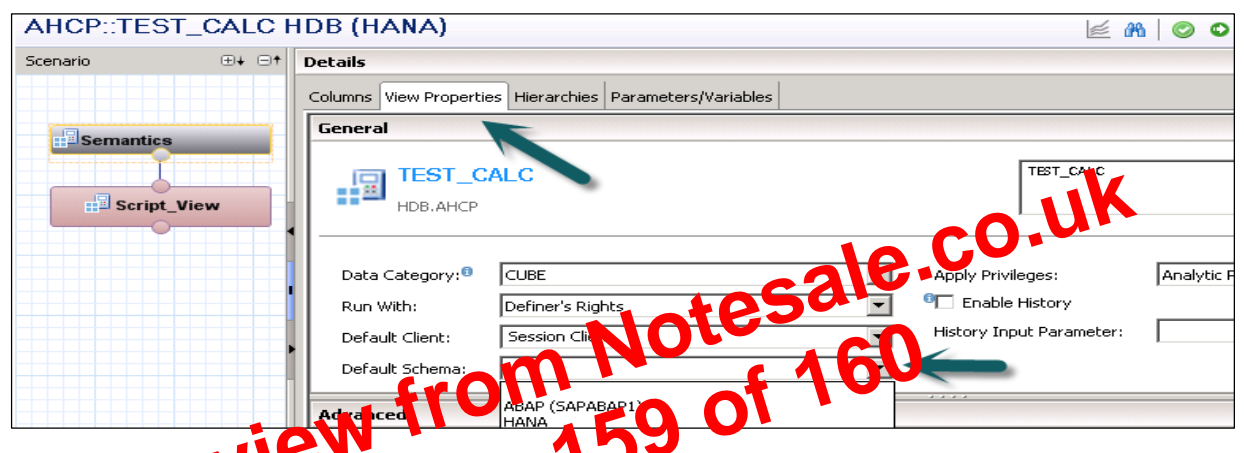

**Choose SQC chipt node in the Schantics node** -> Define the output structure. In the output pane, choose Crep Force. Add the required output parameters and specify its length and type.

| *AHCP::TEST_CALC HDB (HAN                                                         | A) 🔀                                                                                                    |                     |
|-----------------------------------------------------------------------------------|----------------------------------------------------------------------------------------------------|---------------------|
| AHCP::TEST_CALC                                                                   | HDB (HANA)                                                                                                    | 🗾 🖟 🛛 😋 🖸 🕶 🗮 🖬 🖬 🕶 |
| Scenario           Scenario          •••••          Semantics         Script_View | Details<br>/********** Begin Procedure Script **********/<br>$\ominus$ BEGIN<br>var_out =<br>END /********** End Procedure Script **********/ | Output              |

To add multiple columns that are part of existing information views or catalog tables or table functions to the output structure of script-based calculation views:

In the Output pane, choose Start of the navigation path New Next navigation step Add Columns from End of the navigation path -> Name of the object that contains the columns you want to add to the output -> Select one or more objects from the dropdown list -> Choose Next.

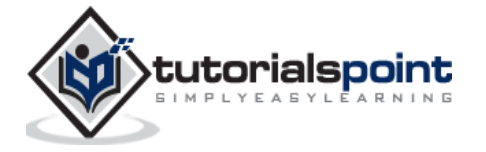